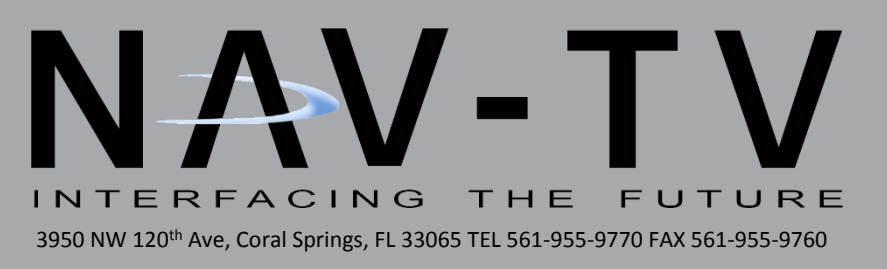

# UCTv2

Dodge/Jeep uConnect (RA3/RA4) Dual Camera Interface NTV-KIT762

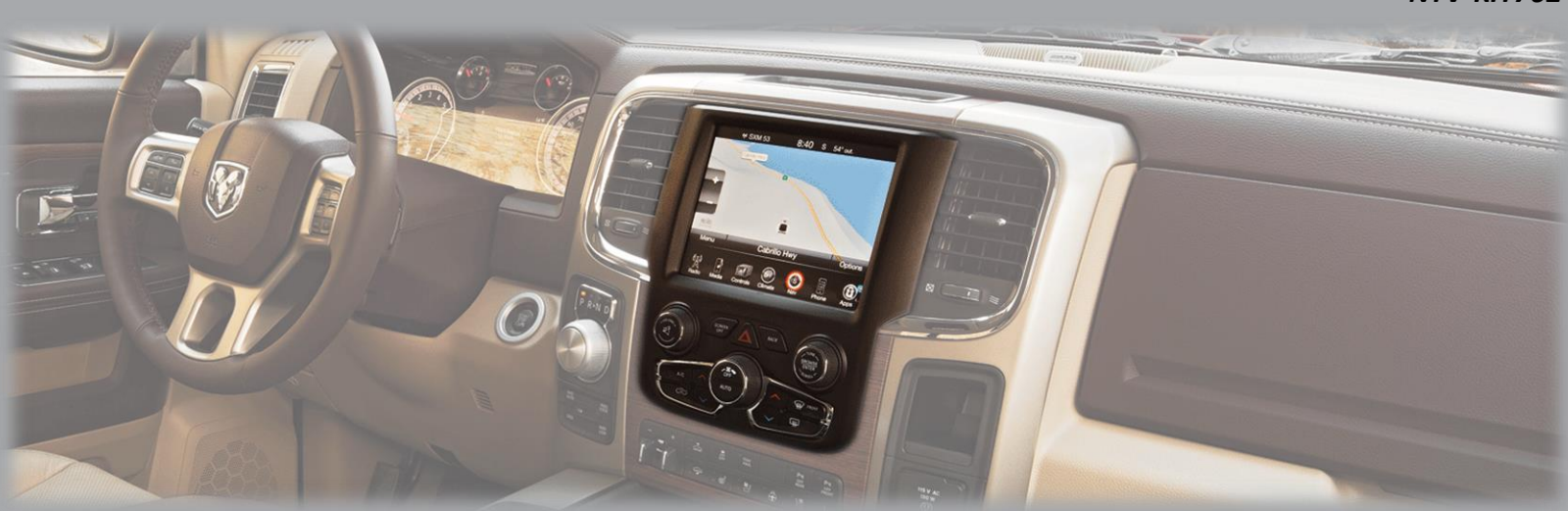

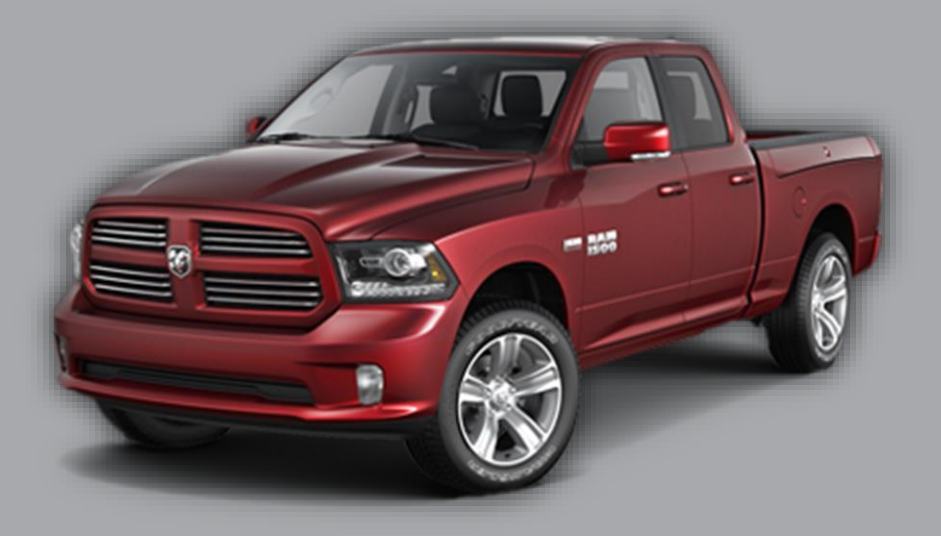

BHM 08/22/16 NTV-DOC264 Overview

The *UCTv2* series Interface integrates multiple video inputs to the factory 8.4" touch screen in compatible 2013+ Dodge and Jeep vehicles, with additional expansion options for future upgrades.

UCTv2 (KIT762): Add up to 2 additional inputs (or 1 while retaining OEM tailgate camera).

**UCTv2+ (KIT763):** Same functionality as the standard system, but includes an AVSW for audio integration (AV input).

**UCTv2 MULTI-CAM (KIT764):** Same functionality as the standard system, but includes a data-controlled **SVS-6** switcher capable of adding 6 additional video inputs all while retaining any existing OEM cameras.

**NOTE:** The UCTv2 MULTI-CAM kit is **required** for RAMs that have an <u>OEM</u> Cargo Camera or to emulate the Cargo Camera menu.

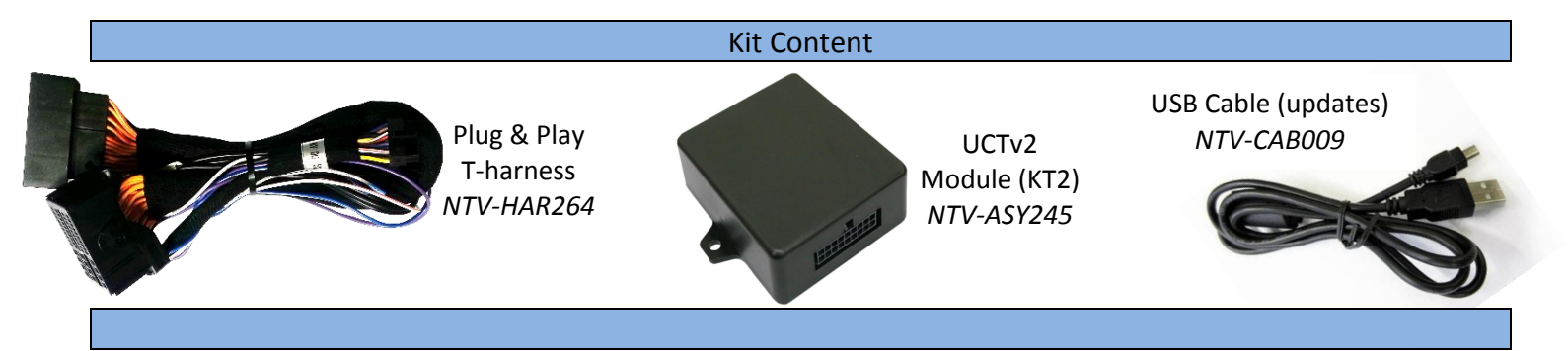

|                   | PIN # | Description                              | Color       |
|-------------------|-------|------------------------------------------|-------------|
|                   | 1     | 12v (+) Constant                         | Yellow      |
|                   | 2     | INPUT 1: VIM Activation                  | Red         |
|                   | 3     | NOT USED                                 | Blue        |
| OUTPUTs 2 & 3     | 4     | INPUT 3: Front CAM/Cargo Cam             | Pink        |
| send 12v (+) with |       | (selectable)                             |             |
|                   | 5     | RX (not present)                         |             |
| corresponding     | 6     | RCA MALE                                 |             |
| button press      | 7     | RCA Shield                               |             |
| (force cam)       | 8     | CAN HI (Radio Side)                      | Brown/White |
|                   | 9     | CAN HI (Car Side)                        | Blue/White  |
|                   | 10    | Ground (-)                               | Black       |
| SCREEN BACK       | 11    | OUTPUT 1 Provides 12v (+) ACC <b>OUT</b> | White/Red   |
|                   | 12    | OUTPUT (2) when <b>AUX</b> is activated  | Blue/White  |
|                   |       | (AVSW V1 Trigger)                        |             |
|                   | 13    | OUTPUT (3) when <i>Front CAM</i> is      | Purple      |
| SCREEN            |       | activated (AVSW V2 Trigger)              |             |
| OFF               | 14    | TX INPUT (UART control to SVS-6 RX)      | White/Brown |
|                   | 15    | RCA Female (Normally Open)               |             |
|                   | 16    | RCA Female (Normally Closed)             |             |
|                   | 17    | CAN LO (Radio Side)                      | Brown       |
|                   | 18    | CAN LO (Car Side)                        | Blue        |
|                   |       |                                          |             |

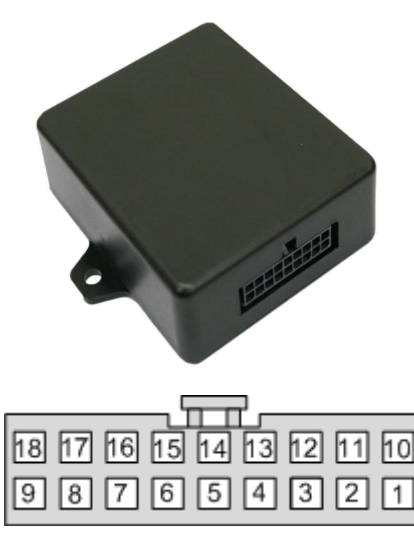

Wire Side

Agreement: End user agrees to use this product in compliance with all State and Federal laws. NAV-TV Corp. would not be held liable for misuse of its product. If you do not agree, please discontinue use immediately and return product to place of purchase. This product is intended for off-road use and passenger entertainment only.

BHM 08/22/16 NTV-DOC264

#### Dash Disassembly (basic RAM)

1. Remove the Torx t20 screw at the right rear of the pocket on the right side of the dash.

2. Remove (2x) Torx t20 at the top of the dash. They are hidden beneath a rubber mat.

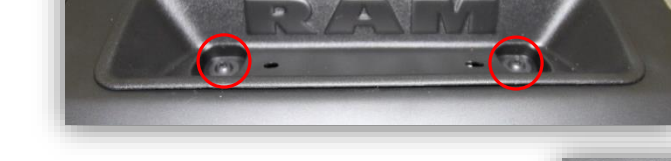

Agreement: End user agrees to use this product in compliance with all State and Federal laws. NAV-TV Corp. would not be held liable for misuse of its product. If you do not agree, please discontinue use immediately and return product to place of purchase. This product is intended for off-road use and passenger

3. The face should be free now, pull straight outwards (towards you) with medium force. Use plastic panel tools if necessary.

| Pin # | Description    | Color        |
|-------|----------------|--------------|
| 2     | CAN HIGH       | Dark Blue    |
| 12    | CAN LOW        | White        |
| 31    | Diff Video (-) | Green/Brown  |
| 32    | Diff Video (+) | Green/Orange |
| 33    | Shield         |              |
| 43    | Ground         | Black        |
| 44    | Constant 12v   | Red          |

4. Remove (4x) 7mm screws that secure the LCD touchscreen.

entertainment only.

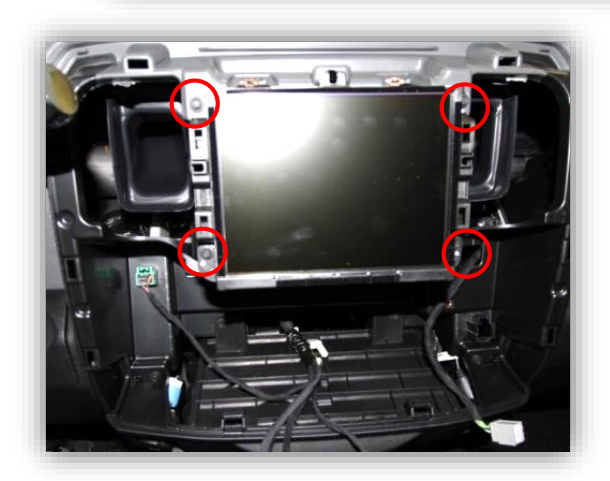

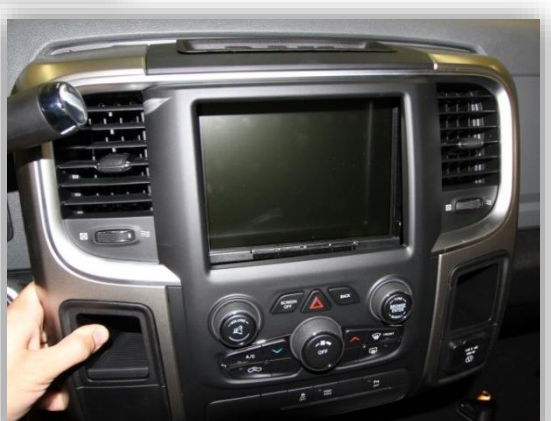

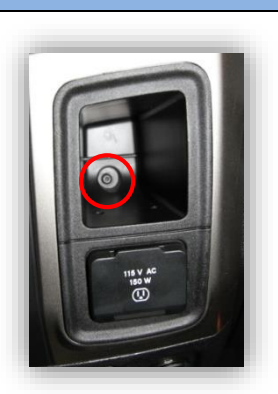

1. After removing the factory radio, grab the provided Plug & Play T-harness and connect the female side to the factory 44-pin plug. Make certain the lock connects together securely.

UCTv2 Module Installation

- 2. Install camera(s) and run signal/power leads into the front dash opening. Note: 12v ACC is provided from output 1 (PIN 11, white/red). If connecting any camera (s) which draw 1amp or more, trigger a relay with this output instead powering directly!
- 3. Make required connections as shown below in FIG 1. If this vehicle has an OEM reverse camera, connect the RCA's among the Plug & Play T-Harness like shown in FIG 2 (page 5).
- 4. Connect the male side of the Plug & Play T-Harness to the main radio display. Proceed to page 5 for programming.

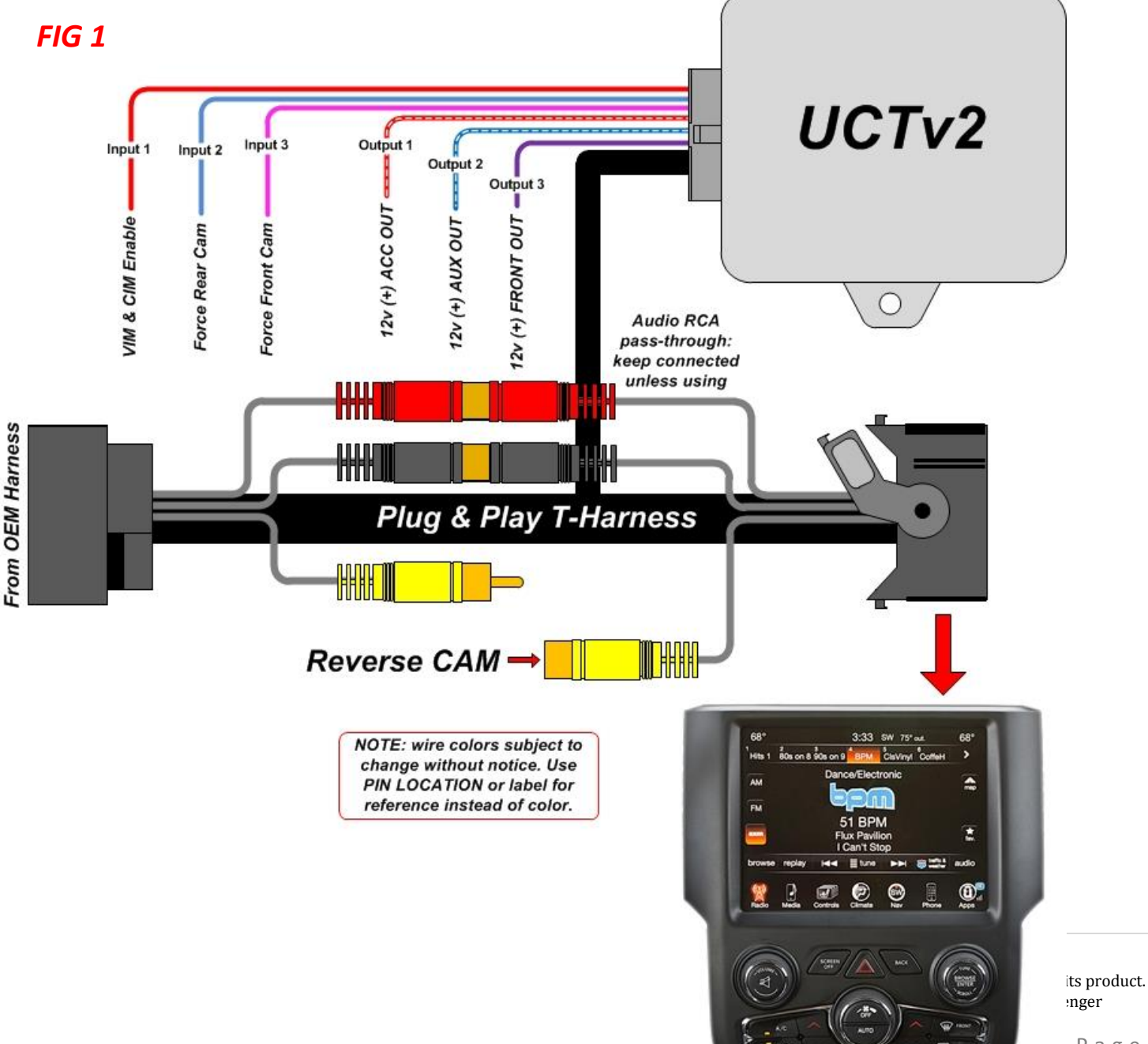

BHM 08/22/16 NTV-DOC264

BHM 08/22/16 NTV-DOC264

#### **FIG 2** Front CAM "To AUX Video' UCTv2 Π 'To NAVI' Output 1 Input 3 Input 1 Input 2 Output 2 ł Output 3 8 12v (+) FRONT OUT-12v (+) ACC OUT VIM & CIM Enable 12v (+) AUX OUT **Reverse CAM** Force Rear Cam Force Front Cam ()Audio RCA pass-through: 1 keep connected unless using From OEM Harness Plug & Play T-Harness NOTE: wire colors subject to change without notice. Use PIN LOCATION or label for reference instead of color. TO AVSW 1 HHH 3:33 SW 75' a 68 80s on 8 90 Hits 1 > AM 4

:

----

FM

**51 BPM** 

.

🗊 🖻 🚳

Agreement: End user agrees to use this product in compliance with all State and Federal laws. NAV-TV Corp. would not be held liable for misuse of its product. If you do not agree, please discontinue use immediately and return product to place of purchase. This product is intended for off-road use and passenger entertainment only.

#### UCTv2 Programming

**Programming the UCTv2 is performed i**n the vehicle, through the factory dash MUTE button, TUNING KNOB, and CLUSTER LCD for feedback.

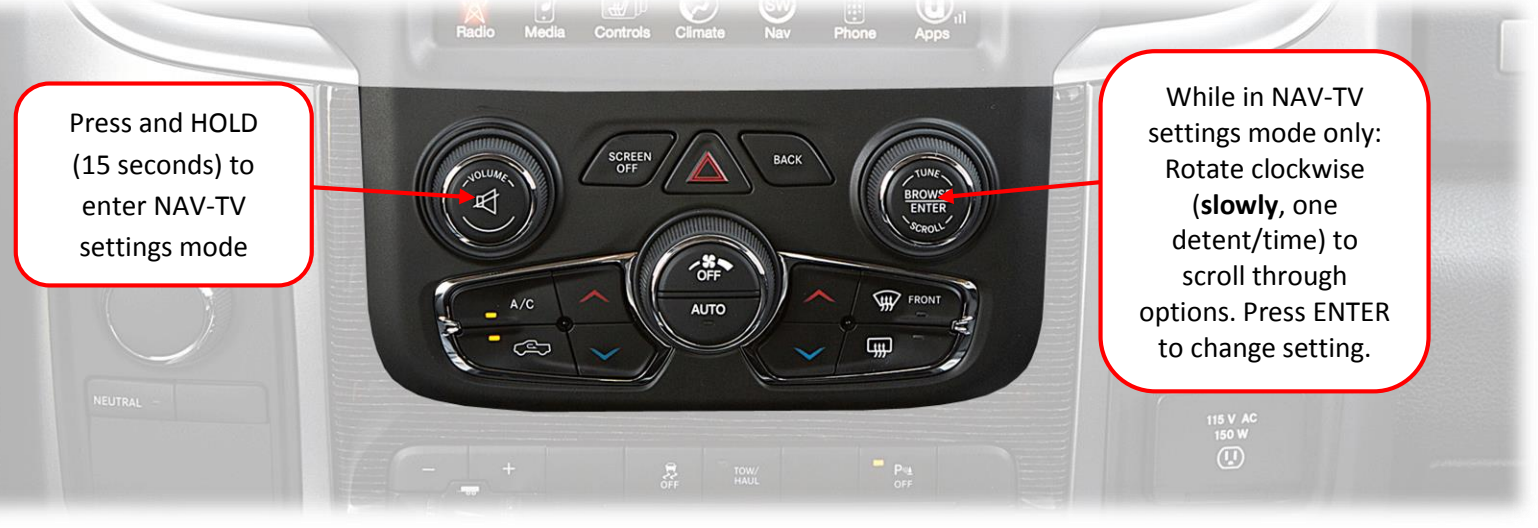

- Before attempting to program, after making connections, let the vehicle perform a CAN-reset: Close all doors/trunk/hood, lock the vehicle and waiting 10 minutes before proceeding to program.
- 2. Turn the vehicle's ignition on. Be certain you're resting in *FM mode* (see an FM station frequency on the cluster), otherwise the cluster information may not display.

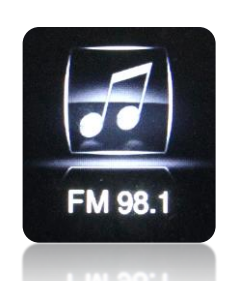

To show the FM source on the *cluster*, first clear any messages shown (door status, etc) with the UP or DOWN arrows on the steering wheel. Press the audio source button until 'FM' is displayed.

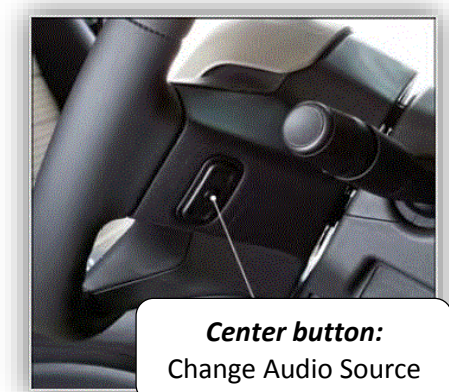

- 3. Close all doors (door status may override NAV-TV settings cluster feedback).
- 4. View the chart on the next page for settings descriptions and the diagram above to begin programming.
- 5. NAV-TV programming mode will time out (back to factory) after 15 seconds. Scroll to the end of the settings menu and select **'EXIT'** to exit and save settings.

Agreement: End user agrees to use this product in compliance with all State and Federal laws. NAV-TV Corp. would not be held liable for misuse of its product. If you do not agree, please discontinue use immediately and return product to place of purchase. This product is intended for off-road use and passenger entertainment only.

#### UCTv2 Programming Parameters (OEM Cluster)

| (cluster)                  | Adjustment<br>Options            | Description                                                                                                    |  |
|----------------------------|----------------------------------|----------------------------------------------------------------------------------------------------|--|
| NAV-TV<br>Settings         | TUNE-Next Item /<br>Enter Change | Rotate TUNE knob to access different menus, press knob<br>inwards to enter/change setting                                                                                                  |  |
| GEAR                       | AUTO / STICK                     | AUTO: Select this option if the vehicle has an automatic transmission<br>STICK: Select this option if the vehicle has a manual transmission                                                |  |
| SWITCH                     | RELAY / AVSW /<br>SVS-6          | <b>RELAY:</b> Uses RCA inputs on the UCTv2 module itself (UCTv2)<br><b>AVSW:</b> Select when using AVSW board (UCTv2+)<br><b>SVS-6:</b> Select when using SVS-6 switcher (UCTv2 MULTI-CAM) |  |
| RVC                        | OEM /<br>AFTERMARKET /<br>OFF    | <i>OEM:</i> Vehicle has a manufacturer-installed reverse camera.<br><i>AFTERMARKET:</i> Any aftermarket reverse camera.<br><i>OFF:</i> Choose if not adding a reverse tailgate camera.     |  |
| F. RVC                     | OFF / ON                         | <b>ON:</b> Enables option of forcing rear view camera.*                                                                                                    |  |
| FRONT CAM                  | OFF / ON / <8                    | <b>ON:</b> Enables option of installed front camera.<br><b>&lt;8:</b> Front camera will display between 1-8 MPH.                                                                           |  |
| AUX VID<br>TURN<br>SIGNALS | AVA<br>See NTV-KII               | LABLE WITH ADDITIONAL HARDWARE.<br>763 (UCTv2 +) or KIT764 (UCTv2 MULTI-CAM)                                                                                                    |  |
|                            | -                                |                                                                                                    |  |
| Cargo CAM**                |                                  |                                                                                                    |  |
| Cargo CAM**<br>INPUT3      |                                  |                                                                                                    |  |

\*Factory Rear camera is controlled via LIN. Forced OEM RVC is not supported with the UCTv2.

confusion.

options will display on

the cluster, to reduce

---

---

Agreement: End user agrees to use this product in compliance with all State and Federal laws. NAV-TV Corp. would not be held liable for misuse of its product. If you do not agree, please discontinue use immediately and return product to place of purchase. This product is intended for off-road use and passenger entertainment only.

BHM 08/22/16 NTV-DOC264

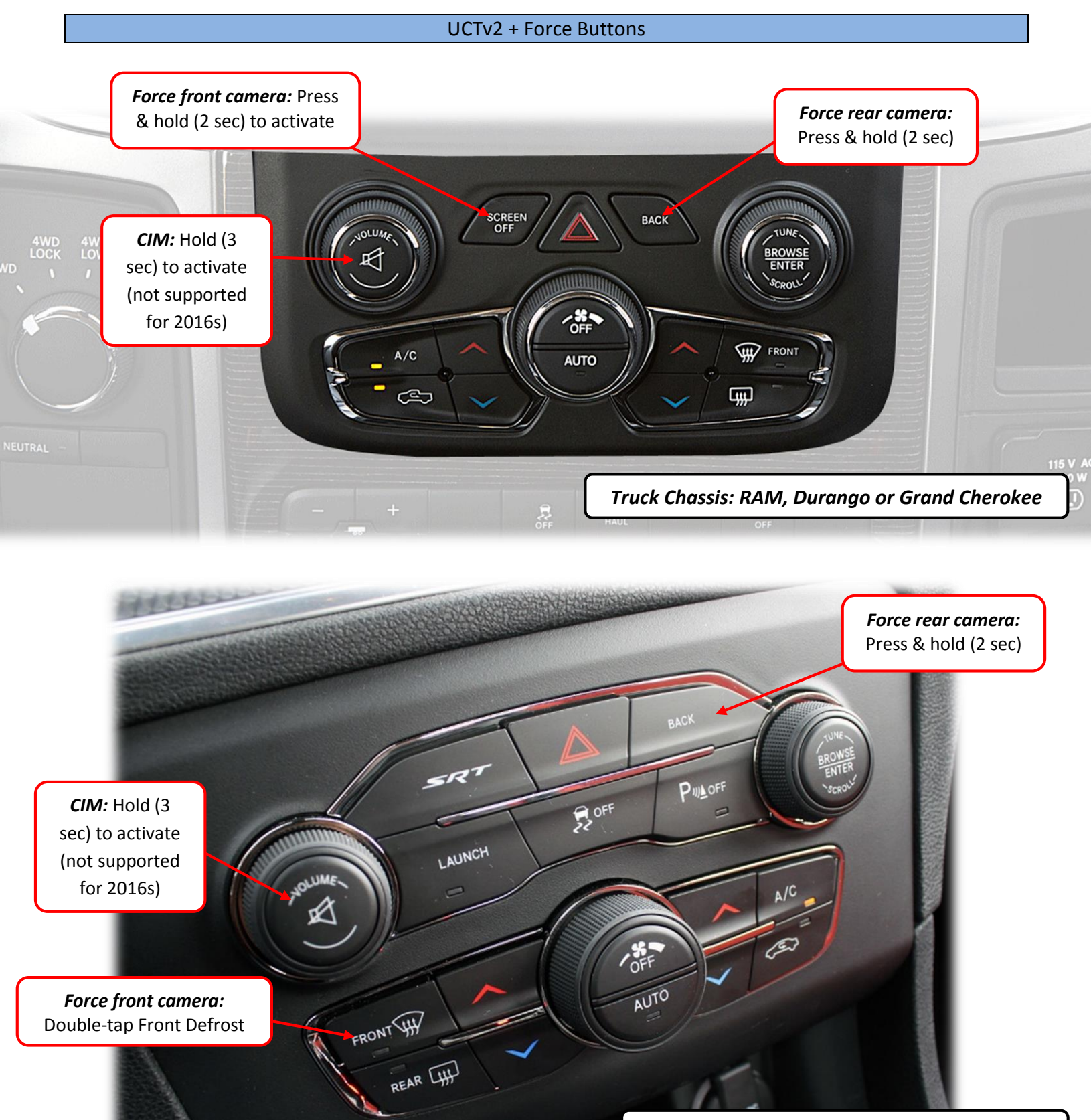

Car Chassis: Charger, Challenger, 300 & Viper

Agreement: End user agrees to use this product in compliance with all State and Federal laws. NAV-TV Corp. would not be held liable for misuse of its product. If you do not agree, please discontinue use immediately and return product to place of purchase. This product is intended for off-road use and passenger entertainment only.

Agreement: End user agrees to use this product in compliance with all State and Federal laws. NAV-TV Corp. would not be held liable for misuse of its product. If you do not agree, please discontinue use immediately and return product to place of purchase. This product is intended for off-road use and passenger entertainment only.

### UCTv2 Operation Information

**Rear Camera Operation:** Placing the vehicle in to reverse will automatically display any connected camera. This image will take precedence over all other images. Force Rear Camera: To force rear camera, press and hold radio 'BACK' button for 2 seconds. To exit forced rear camera, press and release radio 'BACK' button. Note: forced rear camera is only supported on aftermarket cameras.

Force Front Camera: To force front camera, press and hold radio 'SCREEN OFF' button for 2 seconds (truck chassis) or 'FRONT DEFROST' (car chassis). To exit AUX mode, press and release the 'BACK' button.

If using AUX video mode for an A/V source, the red & black RCAs located on • the Plug & Play T-Harness must be opened up with an AVSW (KIT763 includes AVSW, or it can be ordered separately as NTV-KIT224).

Activate CIM (Control in Motion): To activate CIM for factory navigation, press and hold the 'Volume' button for 3 seconds (CIM will disable automatically after 3 minutes). This function will also keep the Cargo Camera enabled for 3 minutes, and will reset upon every key cycle.

NOTE: Activating the CIM function will NOT bypass video in motion at this time, if equipped.

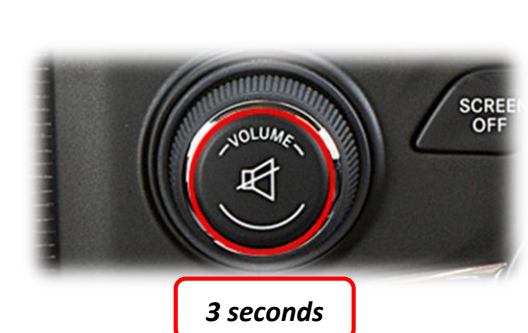

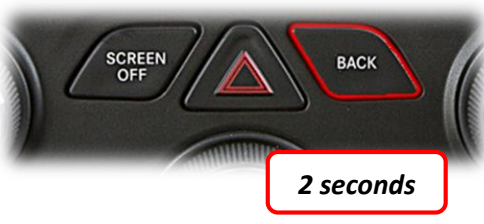

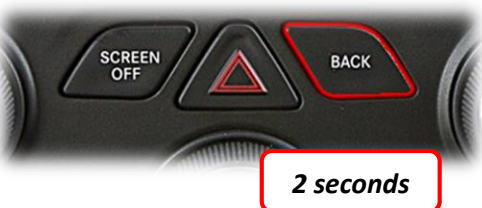

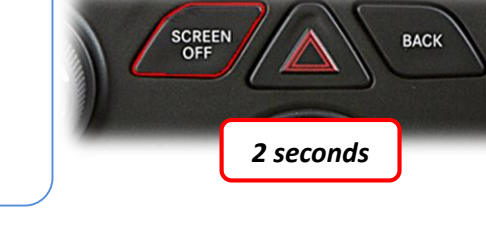

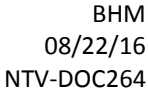

#### FAQs

#### Q1. I can't get into programming mode.

A1. Turn off the vehicle and remove the key. Close all points of entry and use the remote to lock the vehicle. Wait approx. 5 minutes without opening or disturbing the vehicle. Unlock and cycle the ignition to the 'RUN' position. *Make certain that the cluster is in FM radio mode before you begin programming;* and no errors are displayed (door open, etc), otherwise the cluster information might not display. Hold down the "MUTE" button until you see the display options post on the cluster.

#### Q2. When I try to force (front, rear) camera, nothing happens.

A2. Make certain you've enabled the options you want to use in the NAVTV settings mode and that you scrolled to the end *and selected 'EXIT' (or it will not save)*.

#### Q3. I hear no audio when my auxiliary source is playing on screen.

A3. Verify that the audio RCAs are connected properly to the AVSW.

#### Q4. Everything works properly, but when an audio source is connected to the 3.5mm audio jack, there's no audio.

A4. Make sure the audio RCAs are connected together on the Plug & Play harness.

#### Q5. When I place the vehicle into reverse, I get a black or blue screen.

A5. Make sure the camera is getting sufficient power and the RCA is connected to the proper yellow RCA on the 24-pin harness.

## Q6. The camera image is displayed properly when the vehicle is in reverse, but there's only a black or blue screen when the camera is forced.

A6. Make sure the camera power is not connected to the reverse lamps. Camera power needs to be connected to an accessory wire (cigarette lighter). If the camera is OEM, forcing it to display in any gear is *not* supported.

Agreement: End user agrees to use this product in compliance with all State and Federal laws. NAV-TV Corp. would not be held liable for misuse of its product. If you do not agree, please discontinue use immediately and return product to place of purchase. This product is intended for off-road use and passenger entertainment only.